## Manual Panduan Mendapatkan Analisa SuFO di dalam Sistem i-Learn V3.

- 1. Login ke dalam sistem i-Learn V3.
  - a) Melalui Single Sign On dari Sistem i-Learn V2.2 http://i-learn.uitm.edu.my/v2

| LCOURSE | Mup Heip Online training Vieco System Admin MyEnall   % Hi MASLIANA , your BL activities since 2013 :  7 7 | : 05/03 - 17/04/2017 (Week 13 - 14)                                                              |
|---------|----------------------------------------------------------------------------------------------------|--------------------------------------------------------------------------------------------------|
|         |                                                                                                    | (Week 10 until one week after exam result is announced)                                          |
|         | 36 Files uploaded orums posted 5 Quizzes uploaded                                                          | Academic Info - Degree/Postgrad<br>Semester Sept - Jan 2017 (20164) - DEGREE/POSTGRAD<br>SESSION |
| ſ       | i-Learn Portal V3.0 (BETA) .8                                                                              | IREGISTERTION : 30/08/2016 - 10/10/2016 (LECTURER<br>only) "extend Close                         |
|         | Hoarn 💑                                                                                                    | LETTERTLE : 05/09/2016 - 10/10/2016 (Week 1 - 4)                                                 |
|         | Click the above image to login and try out the new i-Learn V3.0(Beta)                                      | EXIT : 12/12/2016 - 26/12/2016 (Week 13 - 14)                                                    |

b) Login terus melalui Sistem i-Learn V3 – http://i-learn.uitm.edu.my/v3

| Login            |  |
|------------------|--|
| Username         |  |
| Username         |  |
| Password         |  |
| Password         |  |
| Login 🔒          |  |
| Forgot password? |  |
|                  |  |
|                  |  |
|                  |  |

\*\*\*Sila berhubung dengan **Helpdesk** kami untuk masalah/bantuan berkaitan **Username** dan **Password**.

2. Klik pada pautan SuFO dan pilih semester berkenaan.

| ilearn        | V3.0 |                   | al 🗾 i-Library ma                           | asliana <del>-</del> |      |        |
|---------------|------|-------------------|---------------------------------------------|----------------------|------|--------|
| Administrator | >    | Students' Feedbac | k Online - SuFO                             |                      |      |        |
| myCourse      | >    | Select semester:  | Dec 2016 - Jun 2017                         |                      | -    |        |
| SuFO          |      |                   | Dec 2016 - Jun 2017                         |                      |      |        |
|               |      | Report by Course  | Sept 2016 - Jan 2017<br>Jun 2016 - Oct 2016 |                      |      |        |
| myCommunity   | >    |                   | Mar 2016 - Jul 2016                         |                      |      |        |
| Settings      | >    | Course            | Dec 2015 - Apr 2016<br>Sep 2015 - Jan 2016  |                      |      | Part D |
|               |      | BAP453            | Mar 2015 - Jul 2015<br>Jun 2015 - Oct 2015  |                      |      | 0.00   |
|               |      | EC0560            | 0.00                                        | 0.00                 | 0.00 | 0.00   |

Jika analisa SuFO bagi subjek dan kumpulan yang diperlukan tidak dipaparkan, sila daftar (*Join Course/Group*) terlebih dahulu.

| ilearn V3.0 =              |               | orial 📑 i-Library masliana -     |
|----------------------------|---------------|----------------------------------|
| Administrator > JO         | in Courses    |                                  |
| myCourse >                 |               |                                  |
| SuFO                       | Search Course |                                  |
| myCommunity >              | Code          | Name                             |
| tö <sup>®</sup> Settings → | AAR400        | DESIGN APPRECIATION              |
| - Community                | AAR404        | BASIC SCIENCE                    |
| Course/Group               | AAR405        | DESIGN DRAWING AND COMMUNICATION |
| O Join Course/Group        | AAR406        | ECONOMICS AND ARCHITECTURE       |
| Leave Course/Group         | AAR415        | DIGITAL COMMUNICATIONS           |
| CLogout                    | AAR425        | INTRODUCTION TO PHOTOGRAPHY      |
|                            | AAR450        | DESIGN I                         |

- 3. Terdapat 3 jenis laporan yang dipaparkan :
  - a) **Report by Course** Analisa Purata SuFO bagi keseluruhan kumpulan subjek yang didaftar di dalam Sistem i-Learn V3.

| Select semester: | Sept 2016 - Jan 2017 |        | •      |        |         |        |  |  |  |  |  |
|------------------|----------------------|--------|--------|--------|---------|--------|--|--|--|--|--|
| Report by Course | eport by Course      |        |        |        |         |        |  |  |  |  |  |
| Course           | Part A               | Part B | Part C | Part D | Average | Action |  |  |  |  |  |
| BAP453           | 3.00                 | 3.00   | 3.00   | 3.00   | 3.00    | View   |  |  |  |  |  |
| EC0560           | 3.00                 | 3.00   | 3.00   | 3.00   | 3.00    | View   |  |  |  |  |  |
| ILE100           | 0.00                 | 0.00   | 0.00   | 0.00   | 0.00    | View   |  |  |  |  |  |
| TEL101           | 0.00                 | 0.00   | 0.00   | 0.00   | 0.00    | View   |  |  |  |  |  |
| ENT300           | 3.00                 | 3.00   | 3.00   | 3.00   | 3.00    | View   |  |  |  |  |  |
|                  | 0.00                 | 0.00   | 0.00   | 0.00   | 0.00    | View   |  |  |  |  |  |
| SME103           | 0.00                 | 0.00   | 0.00   | 0.00   | 0.00    | View   |  |  |  |  |  |
|                  |                      |        |        |        |         |        |  |  |  |  |  |

b) *Report by Course Group* – Analisa SuFO mengikut kumpulan yang didaftar di dalam Sistem i-Learn V3.

| port by Course | Group        |        |        |        |        |         |        |
|----------------|--------------|--------|--------|--------|--------|---------|--------|
| Course         | Course Group | Part A | Part B | Part C | Part D | Average | Action |
| BAP453         | LG2422A      | 3.00   | 3.00   | 3.00   | 3.00   | 3.00    | View   |
| EC0560         | T- HM2403Å   | 3.00   | 3.00   | 3.00   | 3.00   | 3.00    | View   |
| ILE100         | Dummy Group  | 0.00   | 0.00   | 0.00   | 0.00   | 0.00    | View   |
| TEL101         | TGANU101     | 0.00   | 0.00   | 0.00   | 0.00   | 0.00    | View   |
| ENT300         | A4AC1105H    | 0.00   | 0.00   | 0.00   | 0.00   | 0.00    | View   |

c) **Report by Lecturer** – Analisa Purata SuFO bagi semua kumpulan pensyarah mengikut pilihan pelajar ketika menjawab SuFO

| Report by Lecturer |        |        |        |         |        |
|--------------------|--------|--------|--------|---------|--------|
| Part A             | Part B | Part C | Part D | Average | Action |
| 0.00               | 0.00   | 0.00   | 0.00   | 0.00    | View   |
|                    |        |        |        |         |        |

4. Klik pada **View** untuk analisa SuFO yang lengkap.

|                | JUMLAH PURATA:                                                                                                    | 0 | 0 | 116 | 93  | 86.13                                                             | 3.44                                                      |
|----------------|----------------------------------------------------------------------------------------------------|---|---|-----|-----|-------------------------------------------------------------------|-----------------------------------------------------------|
| Baha<br>Sectio | gian D : Infrastruktur<br>on D : Infrastructure                                                                                                    |   |   |     |     |                                                                   |                                                           |
| 23             | Kelengkapan ruang kondusif untuk pembelajaran dan pengajaran.<br>The equipment space for teaching and learning is conducive.                        | 0 | 0 | 13  | 6   | 82.89                                                             | 3.32                                                      |
| 24             | Kelengkapan dan peralatan pengajaran bagi kursus ini mencukupi dan berfungsi.<br>The teoching and learning equipments are adequate and functioning. | 0 | 0 | 12  | 7   | 84.21                                                             | 3.37                                                      |
|                | JUMLAH PURATA:                                                                                                    | 0 | 0 | 25  | 13  | 83.55                                                             | 3.34                                                      |
| Juml<br>Grand  | ah Purata Keseluruhan<br>d Average Total                                                                                                    |   |   |     |     |                                                                   |                                                           |
|                | JUMLAH PURATA KESELURUHAN                                                                                                    | 0 | 3 | 254 | 199 | 85.45                                                             | 3.42                                                      |
|                | PRESTASI ((SECTION B + SECTION C) / 2):                                                                                                    | 0 | 3 | 190 | 149 | 85.55                                                             | 3,42                                                      |
|                | PETUNJUK PRESTASI (PERFORMANCE INDICATOR) :                                                                                                    |   |   |     |     | Very Good                                                         |                                                           |
|                |                                                                                                    |   |   |     |     | SCALE (%<br>90 - 100<br>80 - 89<br>70 - 79<br>60 - 69<br>Below 60 | 6) INDIC/<br>Excelle<br>Very Go<br>Good<br>Averag<br>Weak |